## HOW TO SELF-REGISTER FOR ORIENTATION TO ONLINE LEARNING IN D2L

**Step 1.** Log in to <u>D2L</u> with your StarID and password by clicking on the blue 'Sign on with StarID' button. (<u>https://hennepintech.learn.minnstate.edu</u>)

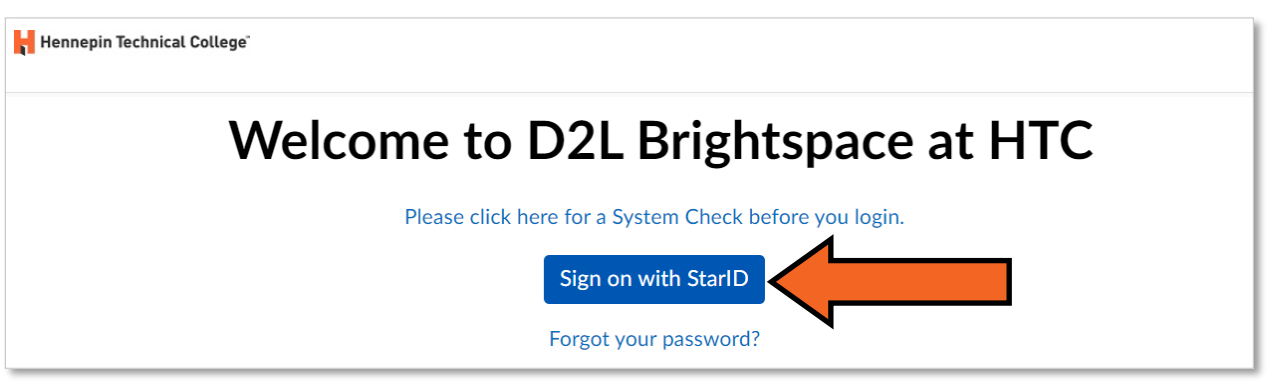

If you cannot log in with your StarID, or you do not know your StarID, contact HTC's Service Desk: service.desk@hennepintech.edu or 952-995-1411.

**Step 2.** Select "Self Registration" on the navigation bar.

| A Hennepin Technical College"                                 |  | F | <u>ل</u> |
|---------------------------------------------------------------|--|---|----------|
| 4/28/2023 Locker D2L Help Links Resources ~ Self Registration |  |   |          |
| Hennepin Technical College                                    |  |   |          |

Step 3. Select the link for the Orientation to Online Learning course for the current term.

| Course Offering CodeCourse Offering NameCourse<br>Offering<br>CostOOL Summer 2023 (20241)Su23 Orientation to Online Learning | Self Reg                      | gistering Course Offerings                                     |                                   |
|----------------------------------------------------------------------------------------------------|-------------------------------|----------------------------------------------------------------|-----------------------------------|
| OOL Summer 2023 (20241) , Su23 Orientation to Online Learning                                                                | Course Offering Code <b>•</b> | <u>Course Offering Name</u>                                    | <u>Course</u><br>Offering<br>Cost |
|                                                                                                    | OOL Summer 2023 (20241)       | <ul> <li><u>Su23 Orientation to Online Learning</u></li> </ul> |                                   |

## Step 4. Select the "Register" button.

| Description                                               |      |
|-----------------------------------------------------------|------|
| Course Offering List > Course Offering Description        |      |
| Step 1: View Course Offering Information                  |      |
| Course Offering Name: Su23 Orientation to Online Learning |      |
| Course Offering Code: OOL Summer 2023 (20241)             |      |
| Course Start Date: May 28, 2023                           |      |
| Course End Date: Aug 4, 2023                              |      |
| Description:                                              |      |
|                                                           | _    |
| Cancel                                                    | stei |
|                                                           |      |

**Step 5.** Confirm that you have access to the email address that is auto-filled in the form. Select the "Submit" button.

| * First Name: Xxxx<br>* Last Name: Xxxxxxx | quired heids are marked | with a *      |  |
|--------------------------------------------|-------------------------|---------------|--|
| * Last Name: Xxxxxxx                       | * First Name:           | Xxxx          |  |
|                                            | * Last Name:            | Xxxxxxxx      |  |
| * Email: xxxx@xxxx.com                     | * Email:                | xxxx@xxxx.com |  |
| Org Defined ID: XXXX                       | Org Defined ID:         | XXXX          |  |

## Step 6. Select the "Finish" button.

| Confirmation                                                                                                    |   |
|----------------------------------------------------------------------------------------------------|---|
| <u>Course Offering List</u> > <u>Course Offering Description</u> > <u>Registratio</u><br><u>Form</u> > <b>Confirmation</b> | n |
| Step 3: Confirmation                                                                                                    |   |
| FirstName: Xxxx                                                                                                    |   |
| LastName: Xxxxxxxx                                                                                                    |   |
| Email Address: xxxx@xxxx.com                                                                                               |   |
| OrgDefinedId: XXXX                                                                                                    |   |
|                                                                                                    |   |
| Back Finis                                                                                                    | h |

## The Orientation to Online Learning Course will now be available on your Hennepin Tech D2L homepage.

If you have trouble with the self-registration process, contact the D2L Help Desk: d2lhelpdesk@hennepintech.edu